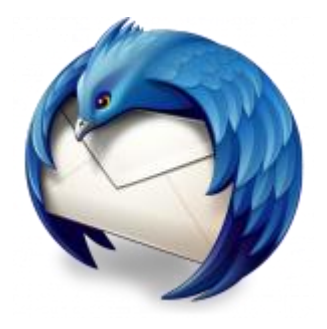

This guide takes you step-by-step through the process of setting up a new email account in Thunderbird.

## Automatic Account configuration

A new email account setup with Thunderbird is quick and easy using Automatic Account configuration.

However, reasons to rather use Manual Configuration are:

- if you prefer **POP**, as this automatic configuration defaults to IMAP
- 1. Launch Mozilla Thunderbird
- 2. Choose Create a new account > Email

| 🛃 Get Messages 🔻 🖉 Write 🔻    | Chat Address Book Stag  Tag  Quick Filter Search <ctrl+k></ctrl+k> | = ٩ |
|-------------------------------|--------------------------------------------------------------------|-----|
| مک<br>مالک Inbox<br>آ Sent    | Thunderbird Mail                                                   |     |
| Trash <b>a Second Folders</b> | Email                                                              |     |
| 🔟 Trash<br>🟝 Outbox           | Read messages                                                      |     |
|                               | 📝 Write a new message                                              |     |
|                               |                                                                    |     |
|                               | Accounts                                                           |     |
|                               | View settings for this account                                     |     |
|                               | Create a new account:                                              |     |
|                               | Email 🗠 Chat 🦷 Newsgroups 🔊 Feeds                                  |     |
|                               | Create a new calendar                                              |     |

## 3. Choose Skip this and use my existing email

4.

|                                                                 |                                                                   |                                                                       | Search                   |
|-----------------------------------------------------------------|-------------------------------------------------------------------|-----------------------------------------------------------------------|--------------------------|
| In partnership with severa                                      | al providers, Thunder                                             | bird can offer you a new en                                           | nail account. Just f     |
| in your mist and last ham                                       | e, of any other words                                             | you u like, ili the helus abo                                         | ove to get started.      |
| 🗸 👸 gandi.net                                                   |                                                                   |                                                                       |                          |
|                                                                 |                                                                   |                                                                       |                          |
|                                                                 |                                                                   |                                                                       |                          |
|                                                                 |                                                                   |                                                                       |                          |
|                                                                 |                                                                   |                                                                       |                          |
|                                                                 |                                                                   |                                                                       |                          |
|                                                                 |                                                                   |                                                                       |                          |
|                                                                 |                                                                   |                                                                       |                          |
| The search terms used ar                                        | e sent to Mozilla ( <u>Priv</u>                                   | racy Policy) and to 3rd party                                         | / email providers        |
| The search terms used ar<br>gandi.net ( <u>Privacy Policy</u> , | e sent to Mozilla ( <u>Priv</u><br>Terms of Service) to f         | r <u>acy Policy</u> ) and to 3rd party<br>ind available email address | / email providers<br>es. |
| The search terms used ar<br>gandi.net ( <u>Privacy Policy</u> , | e sent to Mozilla ( <u>Priv</u><br><u>Terms of Service</u> ) to f | r <u>acy Policy</u> ) and to 3rd party<br>ind available email address | / email providers<br>es. |

## **Mail Account Setup**

- 5. Enter the following details:
- Your Name (which will appear in the "From" field in your emails)
- Email address
- Password
- > Continue

| Mail Account Setup                                                |                                                                          |                                 | × |
|-------------------------------------------------------------------|--------------------------------------------------------------------------|---------------------------------|---|
| Your <u>n</u> ame:<br>Emai <u>l</u> address:<br><u>P</u> assword: | Name Surname<br>name@example.com<br>•••••••••••••••••••••••••••••••••••• | Your name, as shown to others   |   |
| Get a new acco                                                    | punt                                                                     | <u>Continue</u> C <u>a</u> ncel |   |

6. Thunderbird will now automatically check your email settings. Ignore this warning message, **tick** and choose **Done** 

| • • • | Mail Account Setup                                                                                                    |
|-------|----------------------------------------------------------------------------------------------------|
|       | Warning!<br>Incoming settings: imap.example.com does not use encryption.<br>Technical Details<br>Outgoing settings: smtp.example.com does not use encryption.<br>Technical Details                                                          |
|       | Thunderbird can allow you to get to your mail using the provided configurations.<br>However, you should contact your administrator or email provider regarding these<br>improper connections. See the Thunderbird FAQ for more information. |
|       | ✓ I understand the risks.                                                                                                    |
|       | Change Settings Done                                                                                                    |

7. **If your settings are found, then your setup is complete** *and you can press* **Done.** *If your settings are not found, click the* **Manual config** *button and continue as below* 

| Mail Account Setup     |                             |                               | X |
|------------------------|-----------------------------|-------------------------------|---|
|                        |                             |                               |   |
| Your <u>n</u> ame:     | Name Surname                | Your name, as shown to others |   |
| Emai <u>l</u> address: | name@example.com            |                               |   |
| <u>P</u> assword:      | •••••                       |                               |   |
|                        | Remember password           |                               |   |
| Configuration fo       | ound at email provider      |                               |   |
| Incoming: IM           | AP, imap.example.com, No E  | ncryption                     |   |
| Outgoing: SN           | 1TP, smtp.example.com, No I | Encryption                    |   |
| Username: na           | me@example.com              |                               |   |
| <u>G</u> et a new acco | unt Manual config           | Done Cancel                   |   |

## Manual configuration

Follow the Automatic configuration above, and then choose Manual config.

- 8. Ensure that your **settings are correct** as below (these are the default settings replacing with your own name and domain).
- Choose POP or IMAP
- IMAP: Incoming port 143, Outgoing 587 (as below)
- POP : Incoming 110, Outgoing 587
- Ensure that the Username is the full email address.
- SSL is None
- Authentication is Normal password.

| Your name:                      | Jame Surr        | ame Your name,   | as shown to               | others                       |                                                          |
|---------------------------------|------------------|------------------|---------------------------|------------------------------|----------------------------------------------------------|
| Email address:                  | name@ev;         | ample.com        |                           |                              |                                                          |
| Password:                       |                  |                  |                           |                              |                                                          |
|                                 | 7 Pomor          | ber password     |                           |                              |                                                          |
|                                 | e ne <u>m</u> en |                  |                           |                              |                                                          |
| Configuration fou               | nd at oma        | il provider      |                           |                              |                                                          |
| Configuration fou               | nd at ema        | ili provider     |                           |                              |                                                          |
|                                 |                  |                  |                           |                              |                                                          |
|                                 |                  | Server hostname  | Port                      | SSL                          | Authentication                                           |
| Incoming: IMA                   | ∧P ▼             | mail.example.com | 143 -                     | None                         | ▼ Normal password ▼                                      |
| inconing.                       |                  |                  |                           |                              |                                                          |
| Outgoing: SMT                   | P                | smtp.example.com | <b>▼</b> 587 <b>▼</b>     | None                         | Normal password                                          |
| Outgoing: SMT<br>Username: Inco | P<br>ming:       | smtp.example.com | ▼ 587 ▼                   | None Outgoing:               | Normal password     name@example.com                     |
| Outgoing: SMT<br>Username: Inco | P<br>ming:       | smtp.example.com | ▼ 587 ▼                   | None<br>Outgoing:            | Normal password     name@example.com                     |
| Outgoing: SMT<br>Username: Inco | P<br>ming:       | smtp.example.com | ▼ 587 ▼                   | None<br>Outgoing:            | Normal password     name@example.com                     |
| Outgoing: SMT<br>Username: Inco | ming:            | smtp.example.com | <ul><li>▼ 587 ▼</li></ul> | None<br>Outgoing:<br>Re-test | Normal password     name@example.com     Done     Cancel |

9. Click Done. Your email setup is complete.